# DVDカバーを作る

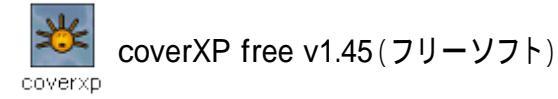

ソフトはここにあります。 www.coverxp.com/

色々なサイズ、フォーマットのカバーが印刷できます。 今回は、その一例をご紹介します。(あくまでも一例です。)

#### 図1

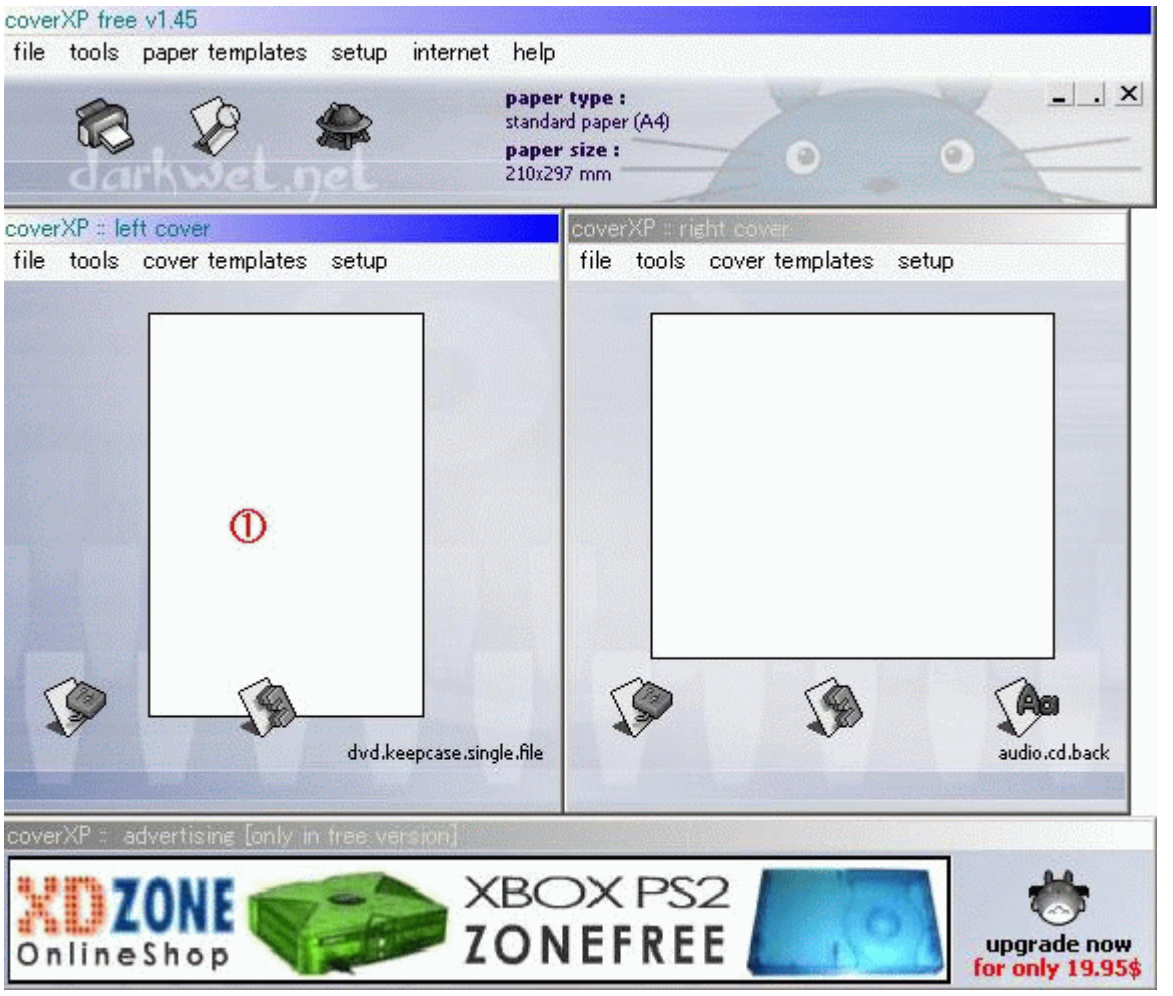

### 起動時の画面です。

「left cover」と「right cover」というウィンドウがありますが 簡単に言えばカバーの裏と表面のことです。

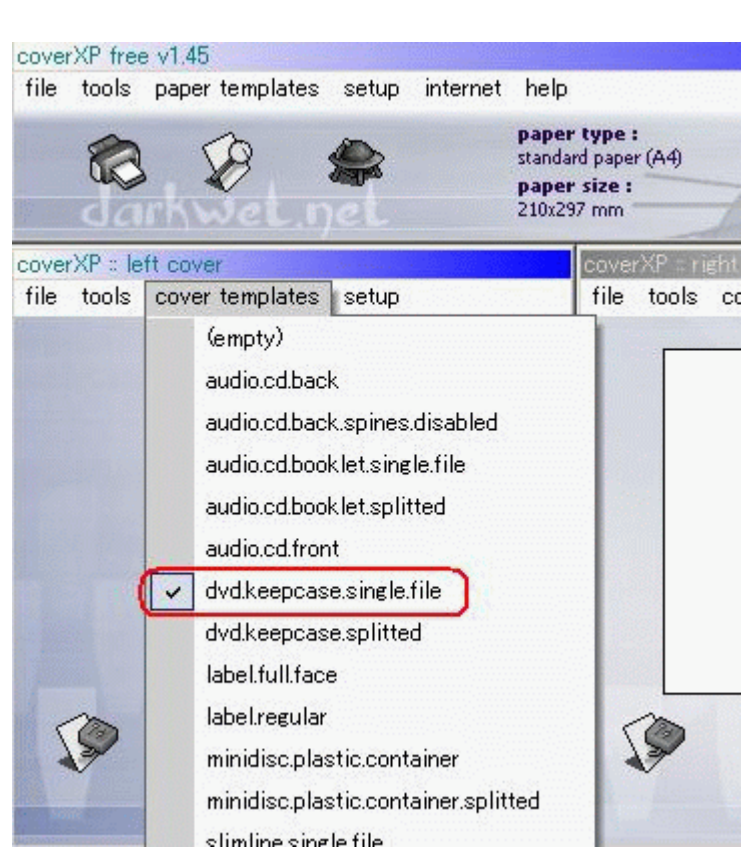

今回、使用するカバーは裏と表で1つのイメージファイルとなっているので 「left cover」ウィンドウのみ使用します。(「right cover」ウィンドウでも構いません。)

まず、カバーのフォーマットを選択します。 「cover templates」で「dvd.keepcase.single.file」に設定します。

- イメージファイルを読込みます。
- 図1 の部分をクリックしてファイル選択ウィンドウを開きます。 イメージファイルを選択したら「load」を押します。

#### 叉4

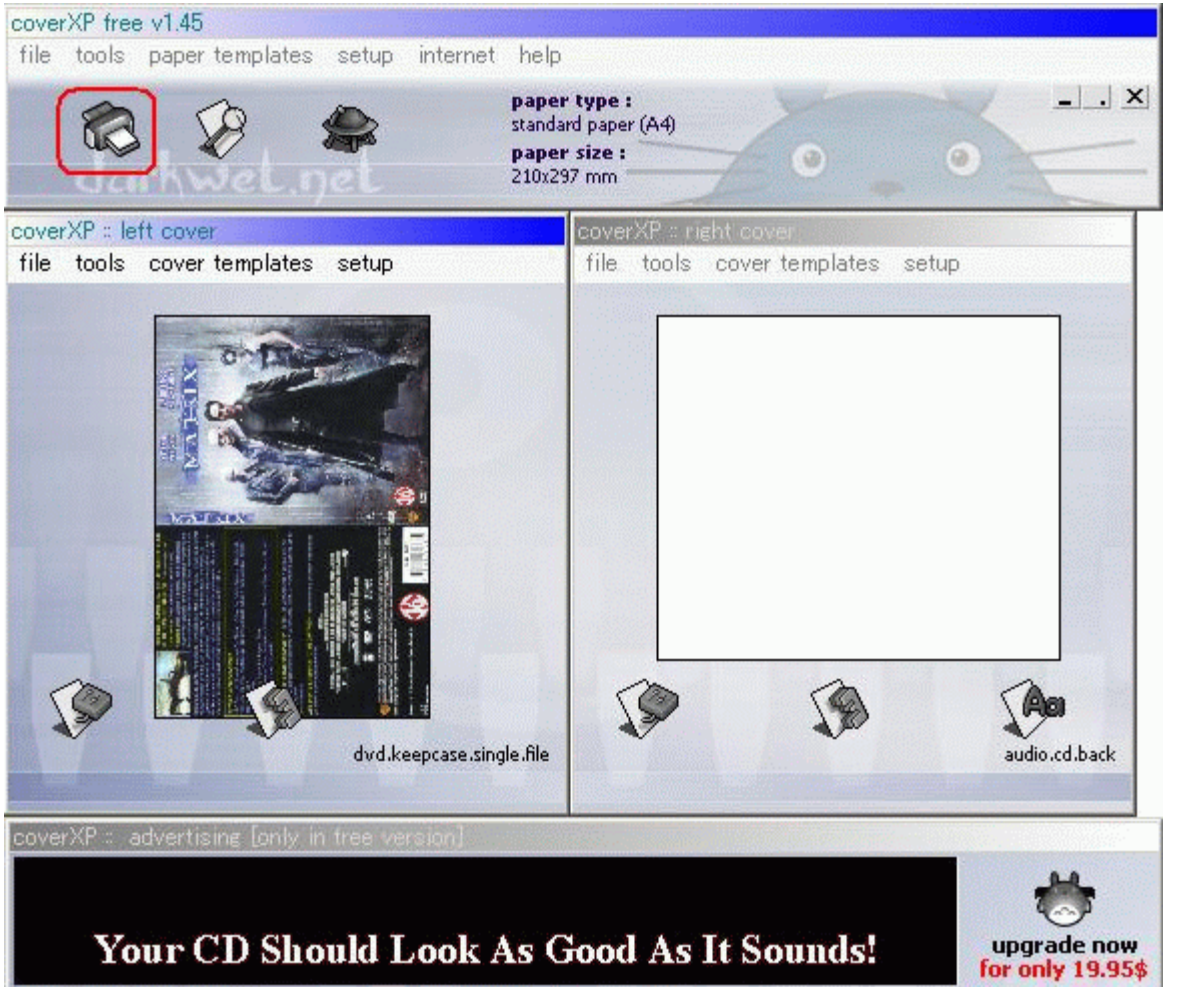

### 印刷を行います。 あらかじめプリンタの設定をしておきましょう。 プリンタの設定はメニューバーの「file」-「printer setup」で出来ます。 (各ウィンドウに「file」がありますがプリンタのアイコン(絵)があるウィンドウです。) プリンタのアイコンをクリックして印刷開始です。

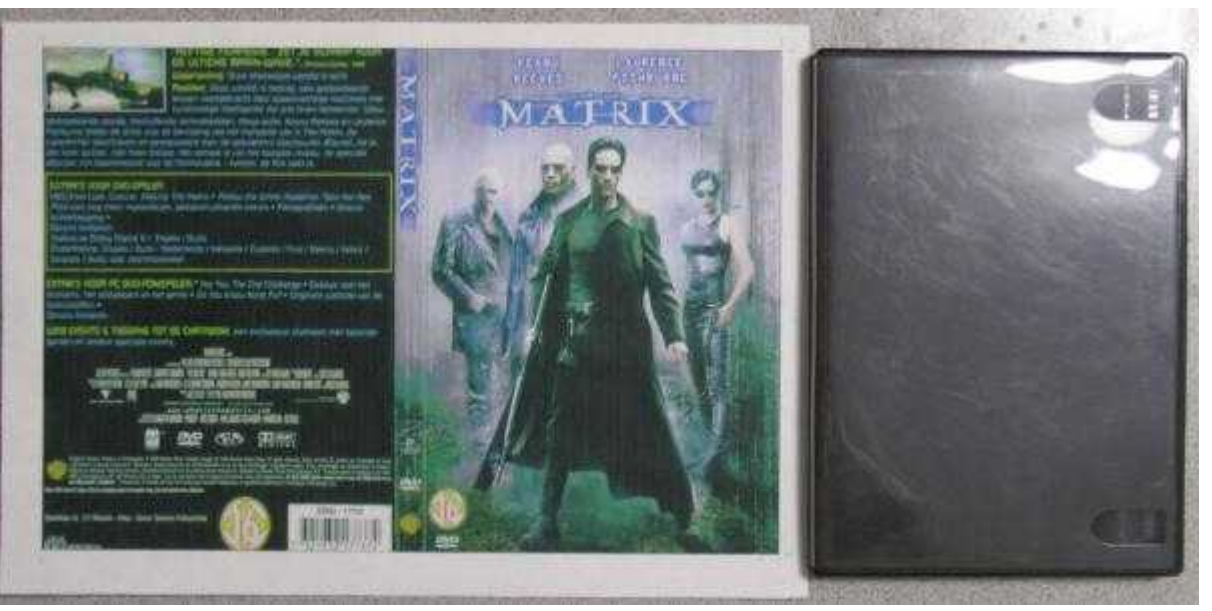

で、これがプリントアウトしたものです。 普通紙で印刷モードも高速に設定しているため画質は良くありませんが トールケースにピッタリ収まるサイズに出力出来ました。

注)イメージのサイズによってピッタリに収まらない場合があるかもしれません。 各自で色々設定を変えてみて調整して下さい。

## <u> TOPへもどる</u>

Copyright 2003 Takuwan